# EXCELLENCE CENTER M COMMUNITY OD

## Soy Excellence Center Community Pod دليل المستخدم

سيساعدك دليل المستخدم هذا على التنقل بين الميزات الأساسية والموارد المتوفرة في Community Pod.

## نظرة عامة على الإعدادات والميزات الأساسية

تسلط الصفحات التالية الضوء على الميزات الرئيسية والموارد والمحتوى والمنتديات التي ستجدها في Community Pod. تم تنظيمه حسب الموضوعات الأربعة الموجودة في مقدمة "أدوات الأعضاء" في الموقع: الحساب، والمجتمع، والتدريب، والموارد. للعثور على كل قسم، استخدم القائمة المنسدلة لمشاهدة عنوان كل موضوع.

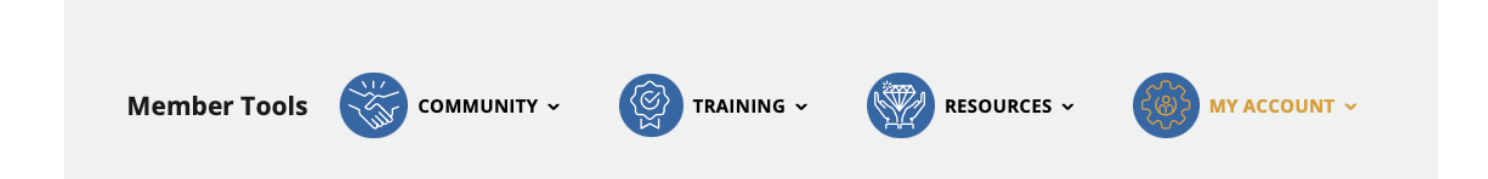

يُمكن العثور على كل من الأقسام والوظائف والميزات التي سنناقشها في الصفحات التالية على Soy Excellence Community Pod باستخدام هذه القوائم المنسدلة. وسيُلاحظ كل قسم أي قائمة منسدلة يجب استخدامها عند الانتقال إلى هذا العنصر.

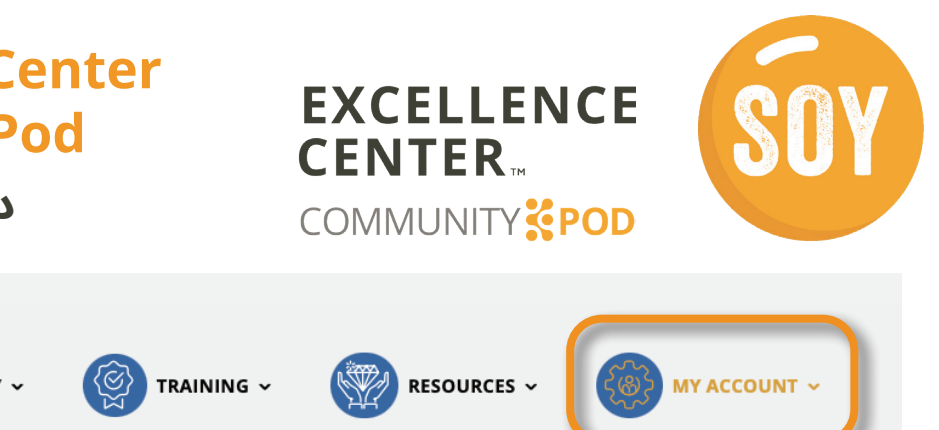

## Soy Excellence Center Community Pod دلیل المستخدم

## TRAINING • RESOURCES • MY ACCOUNT • إدارة الحساب والملف الشخصى

للوصول إلى الملف الشخصي وتغيير أي إعدادات حساب، انتقل إلى قائمة لوحة المعلومات ضمن **حسابى> إدارة الحساب والملف الشخصى**.

#### هنا يُمكنك:

- تحديث اسمك والبريد الإلكتروني واللغات التي تتحدثها
  - تغيير كلمة المرور
  - تحديث ملفك الشخصي المجتمعي
  - إضافة صورة ملف شخصي أو تغييرها

<u>All industry news ></u>

Industry Posts for you

Organic poultry farming on the rise in the UK June 03, 2022 | Poultry World

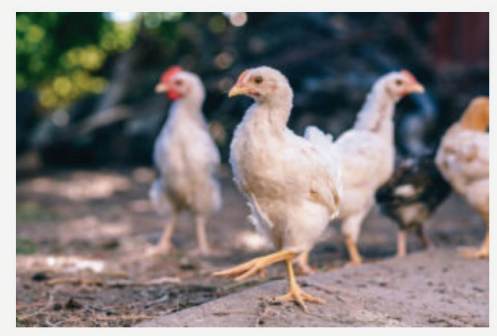

Land going through the 2-year conversion period to organic rose by 34% last year compared to 2020, according to UK government statistics. However,... <u>Read More ></u>

Earn 1 point

يمكن أيضًا الوصول إلى أخبار المجال من القائمة المنسدلة "الموارد" في لوحة المعلومات لديك.

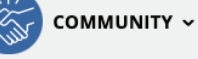

Member Tools

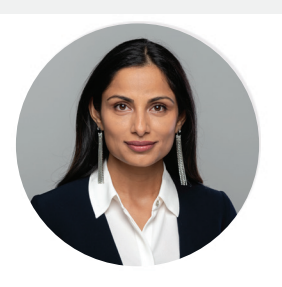

صوفىا

| 4 | Account Settings              | > |
|---|-------------------------------|---|
| * | Password Settings             | > |
|   | Edit Community Profile        | > |
| E | END USER LICENSE AND SERVICES | > |

## منشورات المجال

منشورات المجال متوفرة بين يديك! ضمن **حسابي> لوحة المعلومات**، يمكنك العثور على منشورات المجال. يحتوي هذا القسم على موجز بتنسيق RSS يضم تحديثات الأخبار في الوقت المناسب والمعلومات من مصادر أخبار المجال طيبة السمعة.

من لوحة المعلومات لديك، حدد الرابط *جميع أخبار المجال >* للوصول إلى المقالات الإخبارية العالمية والإقليمية المحددة (الشكل 2).

| News Feed                           |              |
|-------------------------------------|--------------|
| General/ Global resources           |              |
| Poultry Site                        | $\checkmark$ |
| Poultry World                       | $\sim$       |
| Regional resources                  |              |
| African Farming and Food processing | ~            |

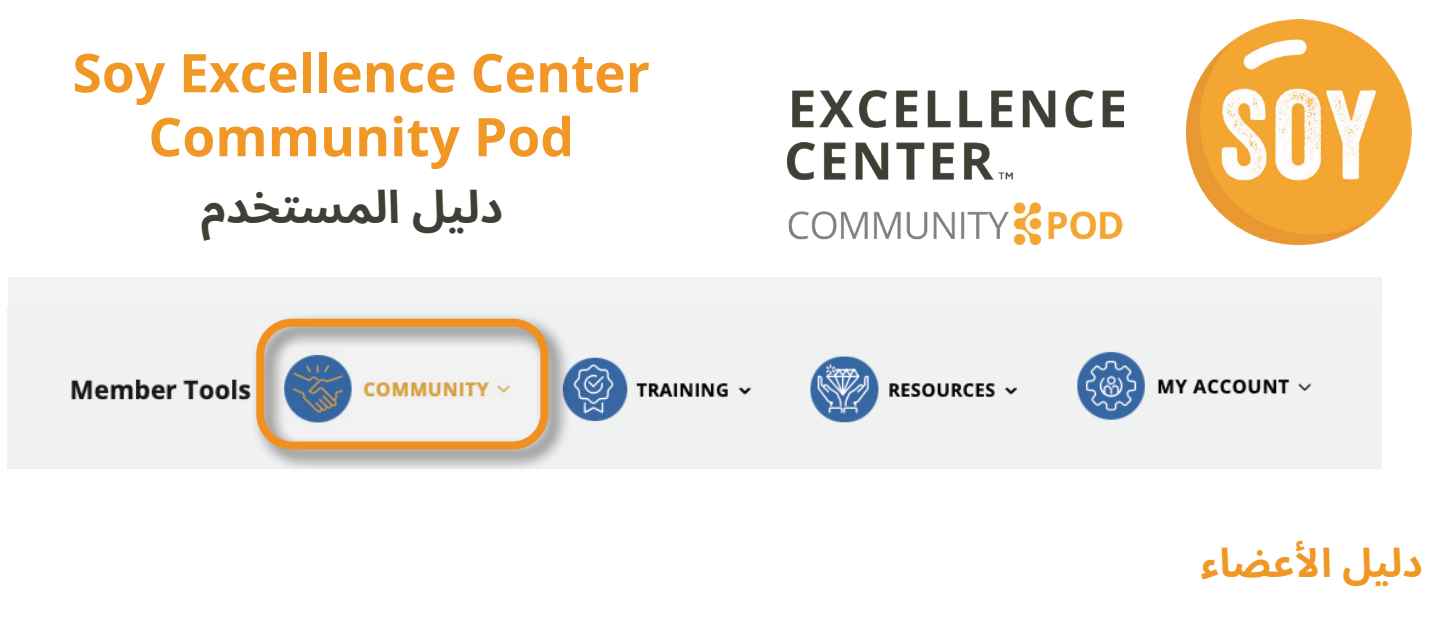

يوجد **دليل الأعضاء** ضمن القائمة المنسدلة **المجتمع**. وهنا يمكنك العثور على الآخرين الذين هم جزء من المجتمع والتواصل معهم، وإذا تابعت عضوًا آخر، فسترى منشوراته وأنشطته في موجزك.

وتتيح لك الأزرار الموجودة في كل ملف شخصي إمكانية إرسال رسالة إليه أو متابعته أو التواصل معه.

كما تتيح لك هذه الصفحة البحث عن الأعضاء ومعرفة عدد الأشخاص الذين تتابعهم بالفعل.

4

| Q Search Members                        |             |                     |                           |     |           |
|-----------------------------------------|-------------|---------------------|---------------------------|-----|-----------|
|                                         | All Members | 2,481 My C          | onnections                | 3   | Following |
| Recently Active                         |             |                     |                           |     |           |
|                                         |             |                     |                           | ••• |           |
| Member                                  |             | м                   | ember                     |     |           |
| Adele<br>Joined Mar 2022<br>0 followers |             | <b>Jo</b><br>Joined | <b>seph</b><br>I Mar 2022 |     |           |
| @ Send Message                          |             | @ Sen               | d Message                 |     |           |
| <b>پ</b>                                |             | 71                  | Ł                         |     |           |

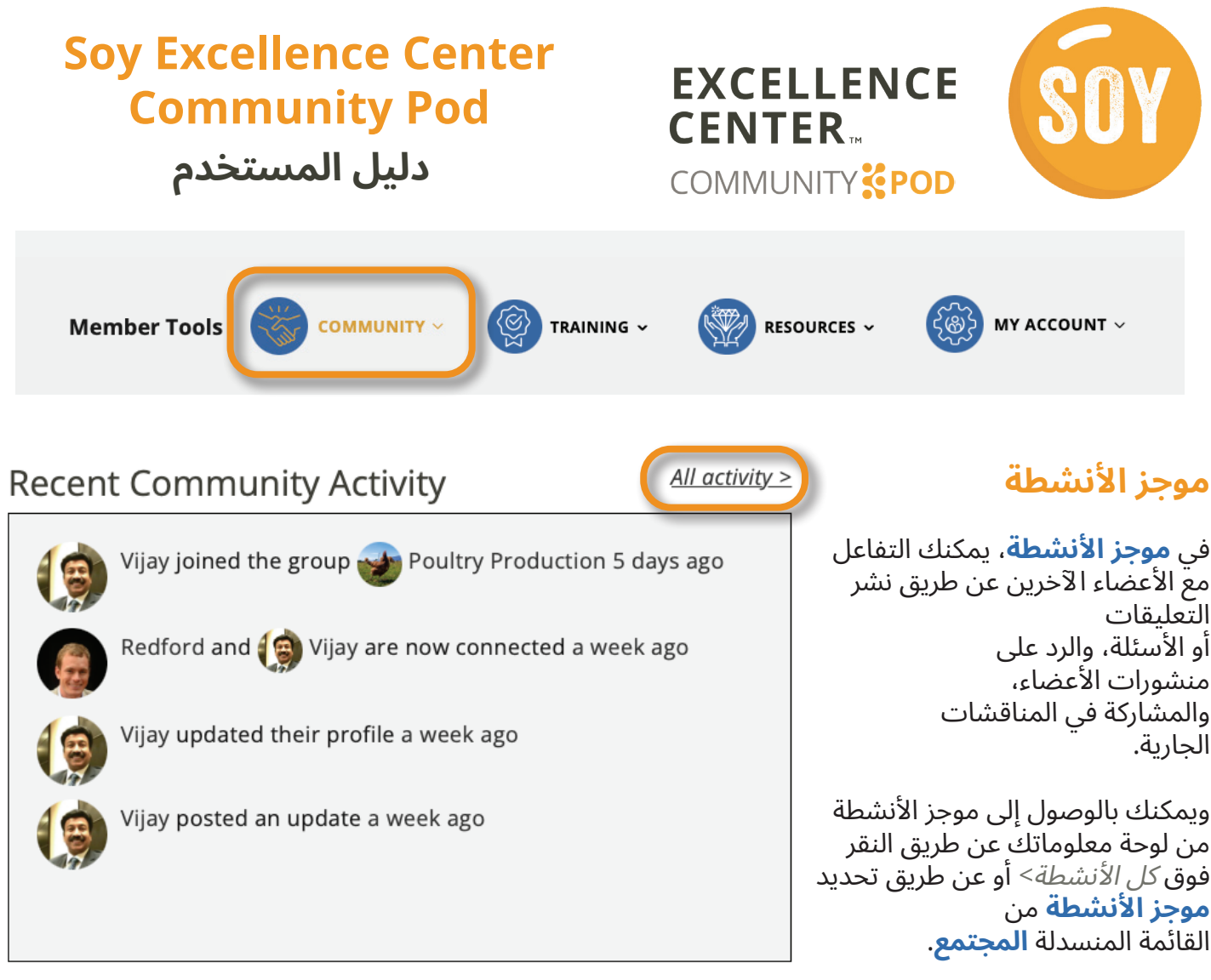

#### مجموعات الاهتمامات

<mark>مجموعات الاهتمامات</mark> هي مساحة للأعضاء الذين يتمتعون باهتمامات مماثلة للتعاون والمشاركة في مناقشات موضوع محدد. يمكن العثور على **مجموعات الاهتمامات** ضمن القائمة المنسدلة **المجتمع**.

سترى عرضًا لجميع مجموعات الاهتمامات خاصتك، بالإضافة إلى مجموعات الاهتمامات الإضافية التي يمكنك الانضمام إليها بناءً على تفضيلاتك.

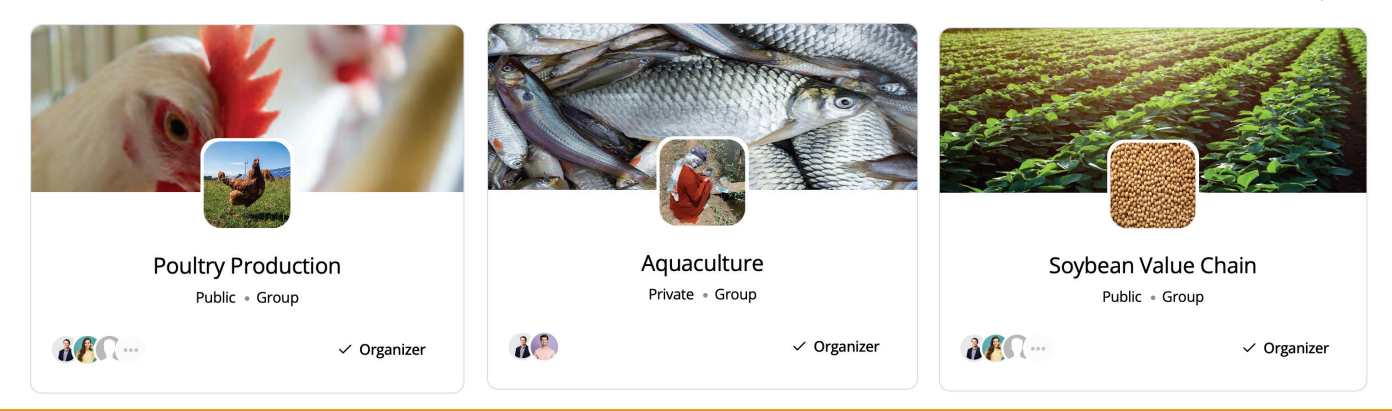

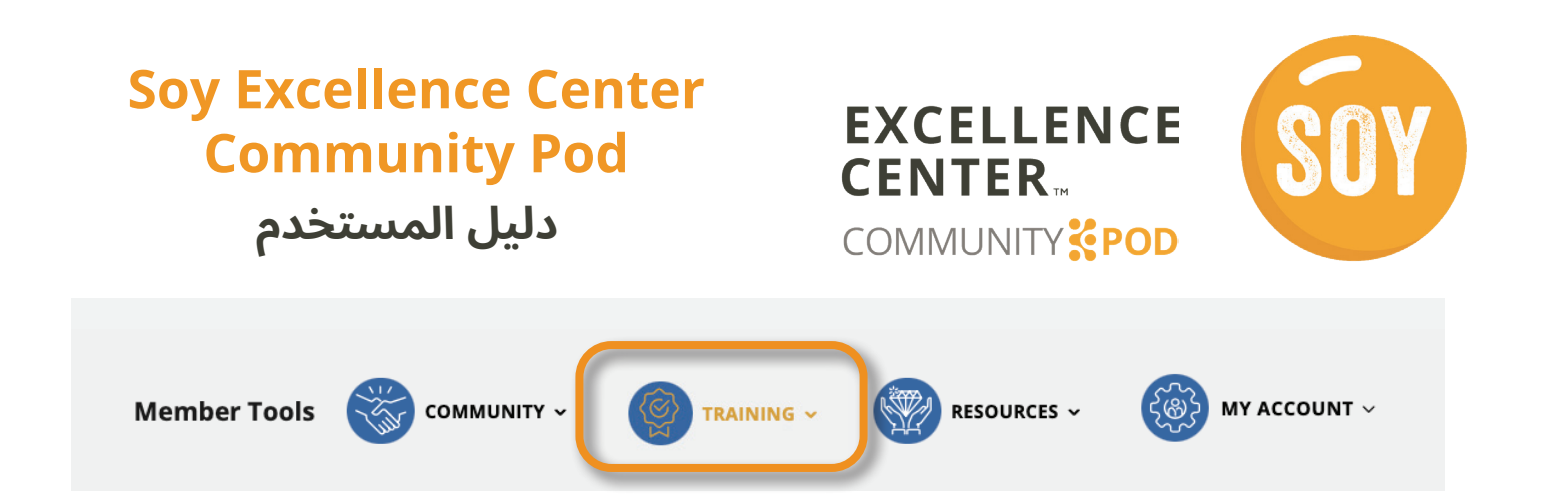

### فرص التدريب والفعاليات

سيوفر Community Pod الوصول إلى العديد من فرص التدريب والفعاليات. ستكون بعض هذه الفعاليات عبارة عن ندوات إنترنت مباشرة، بينما سيكون البعض الآخر عبارة عن مقاطع فيديو تدريبية حسب الطلب. يمكنك الوصول إلى دورات التدريب عن طريق تحديد **فرص التدريب والفعاليات** من القائمة المنسدلة **التدريب**.

عند التسجيل في دورة تدريبية، يمكنك النقر فوق **تشغيل الدورة التدريبية** لعرض الفيديو. وفيما يلي الفيديو، يوجد اختبار قصير للتأكد من فهمك للأمر وربح المزيد من النقاط!

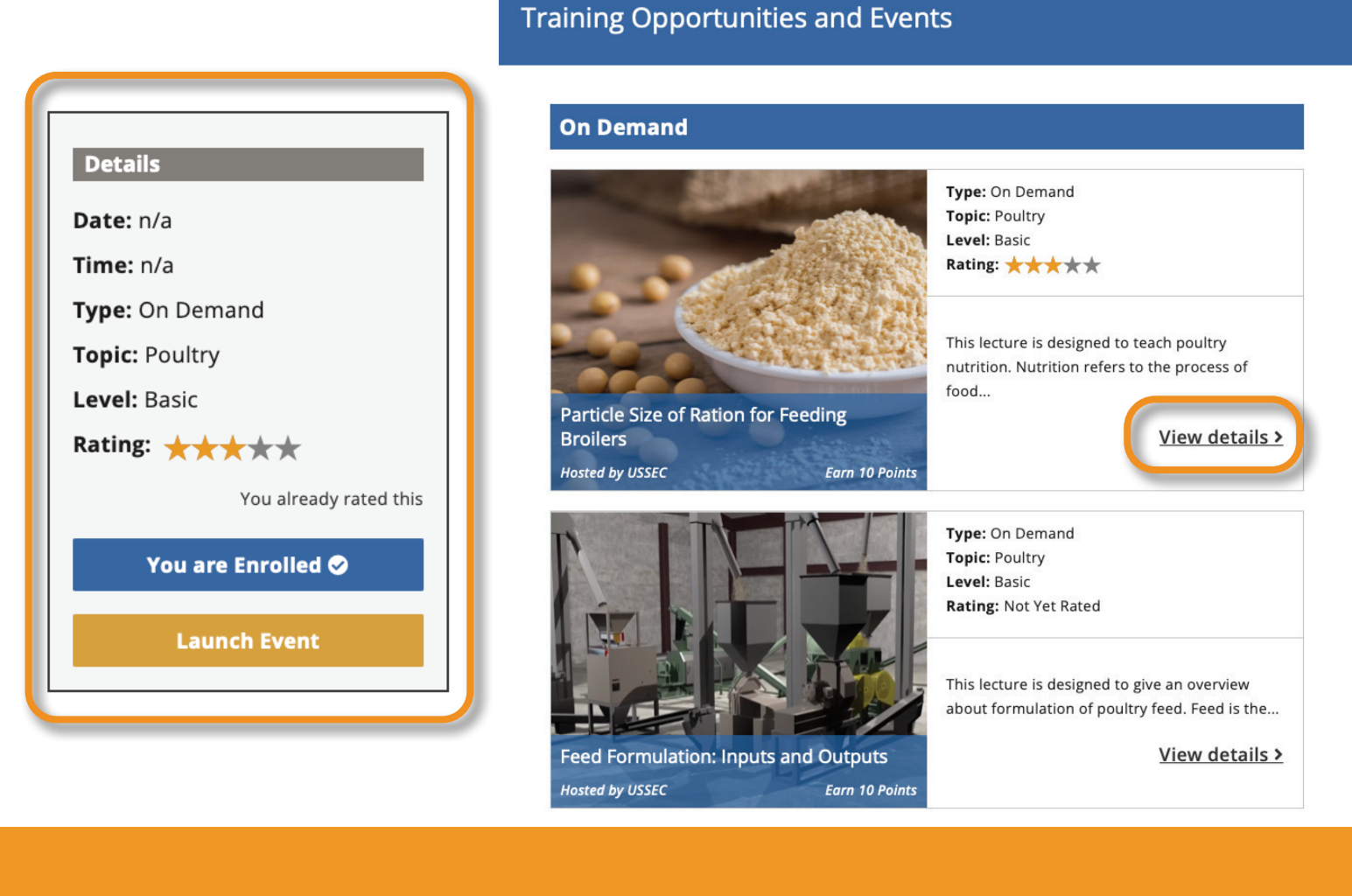

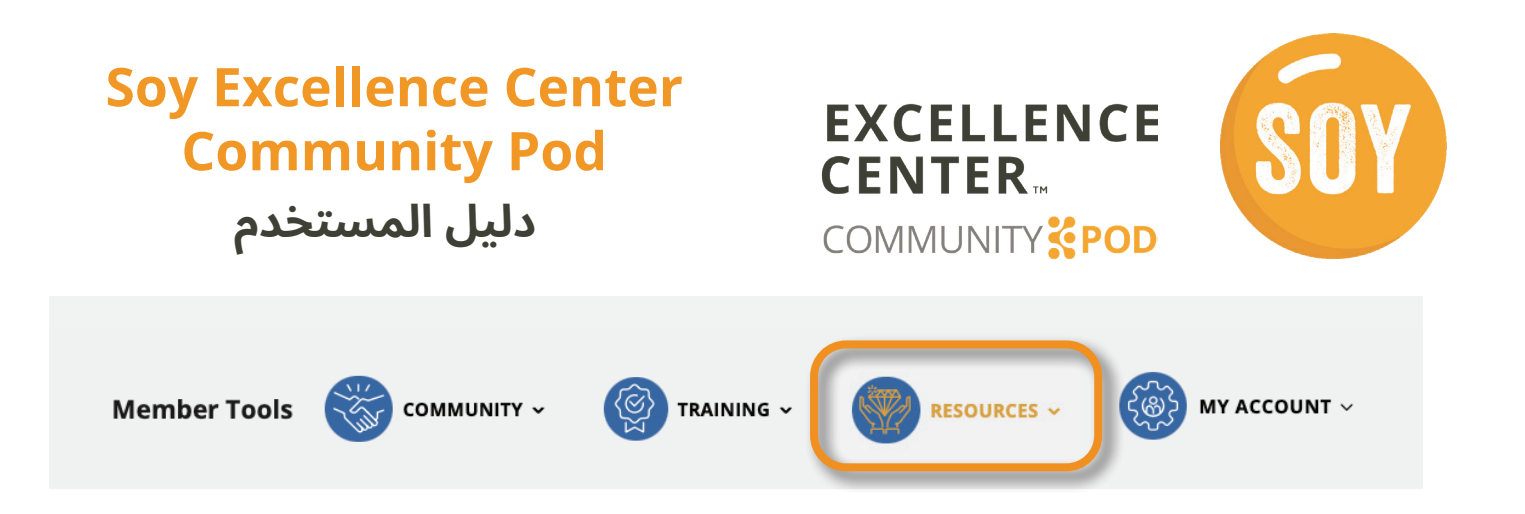

### كتالوج الموارد

توفر القائمة المنسدلة **الموارد** في المنصة **كتالوج الموارد** حيث يمكن للأعضاء عرض قائمة من الموارد العالمية والإقليمية المنسقة وتصفحها عبر مجموعة متنوعة من موضوعات المجال. تُعرض موارد محددة على **لوحة المعلومات**، ولكن يمكن عرضها جميعًا عن طريق تحديد *جميع الموارد >*.

كما يُمكن تصنيف الموارد باستخدام عوامل التصفية الموجودة في الجانب الأيسر.

difference is in the...

Go to resource >

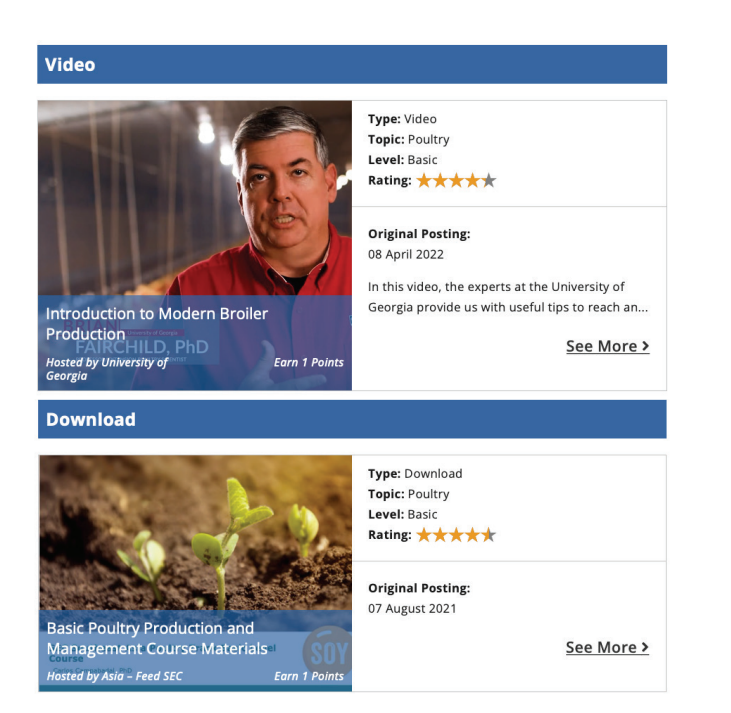

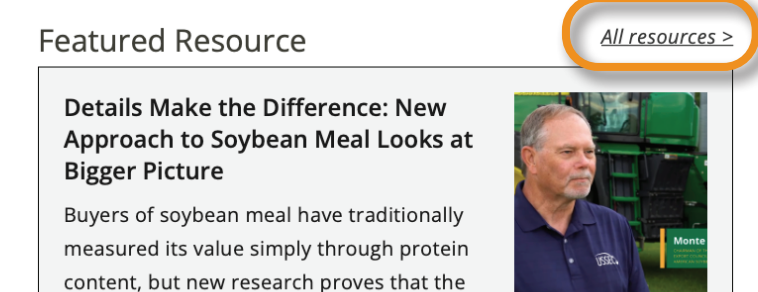

Earn 1 point